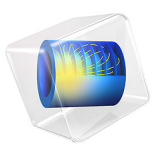

# Substrate Integrated Waveguide

# Introduction

A waveguide-type structure can be fabricated on a substrate by adding vias between the microstrip line and the ground plane. Such a device behaves as a high-pass filter and is attractive because it is easy to fabricate. This example computes the S-parameters as a function of frequency and a sharp cutoff is shown at the expected frequency.

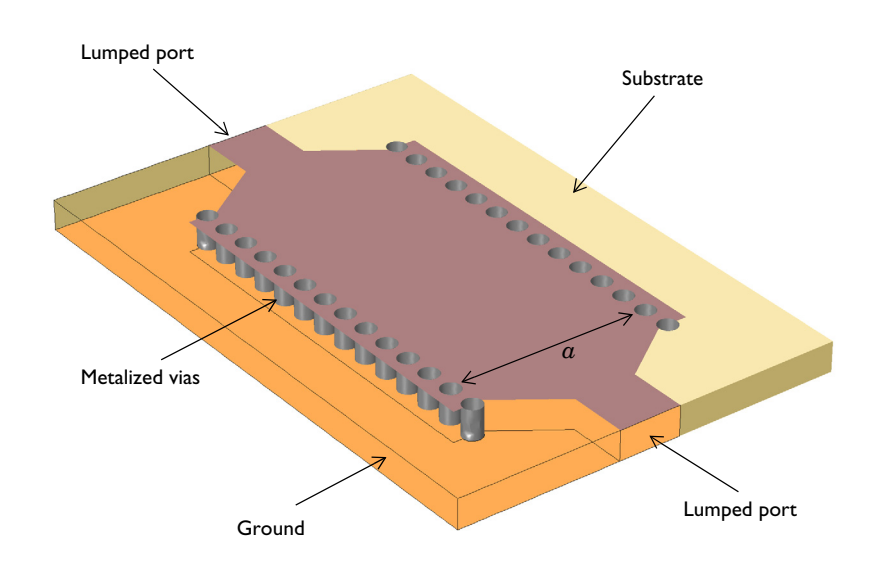

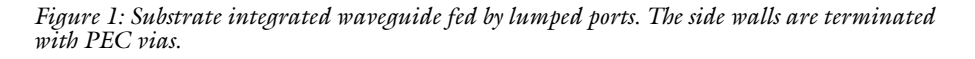

# Model Definition

The substrate integrated waveguide (SIW) also known as laminated waveguide is realized from a microstrip line. The microstrip line is modeled as a perfect electric conductor (PEC) surface on a 0.060 inch thick dielectric substrate, with another PEC surface below that acts as the ground plane. The width of the microstrip line is initially set to that of 50 ohm line, linearly tapered to a much wider line, and finished symmetrically shown in Figure 1. The entire modeling domain is bounded by scattering boundaries that represent an open space except the ground plane. Each side of the wide part of the microstrip line is terminated with the PEC vias. The width of the line defines the operating frequency of the SIW.

The cutoff frequency of a rectangular waveguide can be calculated using

$$f_{cmn} = \frac{c}{2\pi \sqrt{\varepsilon_r \mu_r}} \sqrt{\left(\frac{m\pi}{a}\right)^2 + \left(\frac{n\pi}{b}\right)^2}$$

where *a* and *b* are the dimension of the waveguide aperture. The calculated cutoff frequency of the SIW model is 8.582 GHz with a = 9.5 mm, TE<sub>10</sub> mode. Because the height of the substrate is much smaller than the dimension of a conventional rectangular waveguide, the higher order modes generated in the direction of the height of the substrate can be ignored.

# Results and Discussion

The computed S-parameters are plotted in Figure 2. The frequency response behaves as that of a high-pass filter and the cutoff is observed at the expected frequency. The SIW can replace a conventional rectangular waveguide with limited TE modes and there is no TM mode due to the boundary condition on the side walls which are realized with metallic via holes.

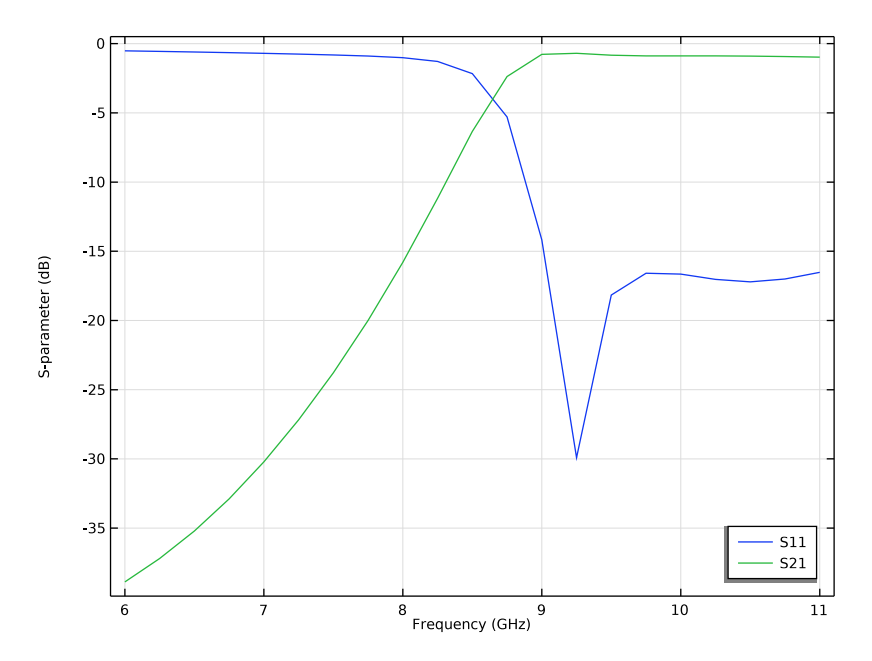

Figure 2: Frequency response of the substrate integrated waveguide resembles that of a conventional rectangular waveguide.

# References

1. D.M. Pozar, Microwave Engineering, John Wiley & Sons, 1998.

2. H. Uchimura, T. Takenoshita, and M. Fujii, "Development of the laminated waveguide, "*IEEE Microw. Theory Tech. International Symposium Digest*, vol. 3, no. 12, pp. 2438–2443, 1999.

3. Y. Dong, Y. Tao, and T. Itoh, "Substrate Integrated Waveguide Loaded by Complementary Split-Ring Resonators and Its Applications to Miniaturized Waveguide Filters," *IEEE Trans. Microw. Theory Tech.*, vol. 57, no. 9, 2211–2223, 2009.

**Application Library path:** RF\_Module/Transmission\_Lines\_and\_Waveguides/ substrate\_integrated\_waveguide

# Modeling Instructions

From the File menu, choose New.

#### NEW

In the New window, click 🔗 Model Wizard.

## MODEL WIZARD

- I In the Model Wizard window, click 间 3D.
- 2 In the Select Physics tree, select Radio Frequency>Electromagnetic Waves, Frequency Domain (emw).
- 3 Click Add.
- 4 Click 🔿 Study.
- 5 In the Select Study tree, select General Studies>Frequency Domain.
- 6 Click 🗹 Done.

## STUDY I

Step 1: Frequency Domain

- I In the Model Builder window, under Study I click Step I: Frequency Domain.
- 2 In the Settings window for Frequency Domain, locate the Study Settings section.
- 3 Click Range.

- 4 In the Range dialog box, type 6[GHz] in the Start text field.
- 5 In the **Stop** text field, type 11[GHz].
- 6 In the Step text field, type 250[MHz].
- 7 Click Replace.

# GLOBAL DEFINITIONS

Parameters 1

- I In the Model Builder window, under Global Definitions click Parameters I.
- 2 In the Settings window for Parameters, locate the Parameters section.
- 3 Click 📂 Load from File.
- 4 Browse to the model's Application Libraries folder and double-click the file substrate\_integrated\_waveguide\_parameters.txt.

Here, mil refers to milliinch.

# GEOMETRY I

First, created a block for the simulation domain.

Air

- I In the **Geometry** toolbar, click 🗍 Block.
- 2 In the Settings window for Block, type Air in the Label text field.
- 3 Locate the Size and Shape section. In the Width text field, type 1\_line/1.5.
- 4 In the **Depth** text field, type 1\_line\*1.25.
- 5 In the **Height** text field, type thickness\*5.
- 6 Locate the **Position** section. From the **Base** list, choose **Center**.
- 7 In the z text field, type thickness\*2.5.
- 8 Click 🟢 Build All Objects.
- 9 Click the 🔁 Wireframe Rendering button in the Graphics toolbar.

Add a work plane to create the waveguide and microstrip line layout.

Work Plane I (wp1)

- I In the Geometry toolbar, click 🗲 Work Plane.
- 2 In the Settings window for Work Plane, click 📥 Show Work Plane.

Work Plane I (wpI)>Plane Geometry

In the Model Builder window, click Plane Geometry.

Add a rectangle for the substrate.

Substrate

- I In the Work Plane toolbar, click Rectangle.
- 2 In the Settings window for Rectangle, type Substrate in the Label text field.
- **3** Click the 4 **Zoom Extents** button in the **Graphics** toolbar.
- 4 Locate the Size and Shape section. In the Width text field, type l\_line/1.5.
- **5** In the **Height** text field, type 1\_line.
- 6 Locate the Position section. From the Base list, choose Center.

Add a rectangle for the microstrip feed line.

## Feed line

- I In the Work Plane toolbar, click Rectangle.
- 2 In the Settings window for Rectangle, type Feed line in the Label text field.
- 3 Locate the Size and Shape section. In the Width text field, type w\_line.
- 4 In the **Height** text field, type 1\_line.
- 5 Locate the Position section. From the Base list, choose Center.

Add a polygon for the tapered feed line working as a transition part between the feed line and waveguide.

### Taper

- I In the Work Plane toolbar, click / Polygon.
- 2 In the Settings window for Polygon, type Taper in the Label text field.

3 Locate the **Coordinates** section. In the table, enter the following settings:

| xw (m)   | yw (m)  |
|----------|---------|
| -0.0016  | 0.012   |
| -0.00475 | 0.00975 |
| 0.00475  | 0.00975 |
| 0.0016   | 0.012   |

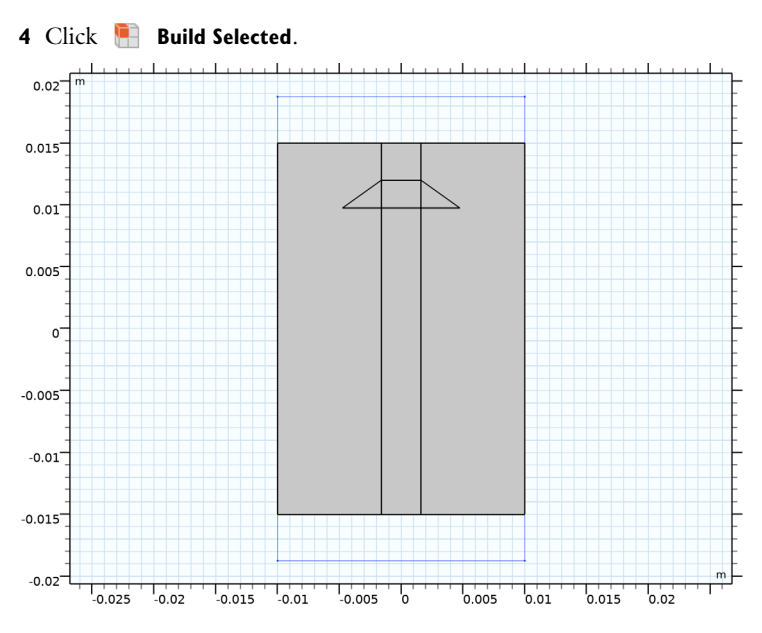

Work Plane I (wp1)>Rotate I (rot1)

I In the Work Plane toolbar, click 💭 Transforms and choose Rotate.

- 2 Select the object **poll** only.
- 3 In the Settings window for Rotate, locate the Input section.
- 4 Select the Keep input objects check box.
- 5 Locate the Rotation section. In the Angle text field, type 180.

### Topper

- I In the Work Plane toolbar, click Rectangle.
- 2 In the Settings window for Rectangle, type Topper in the Label text field.
- 3 Locate the Size and Shape section. In the Width text field, type w\_topper.
- 4 In the Height text field, type 1\_topper.
- 5 Locate the Position section. From the Base list, choose Center.

# Work Plane I (wp1)>Union I (uni1)

- I In the Work Plane toolbar, click i Booleans and Partitions and choose Union.
- 2 Select the objects poll, r2, r3, and rot1 only.
- 3 In the Settings window for Union, locate the Union section.
- 4 Clear the Keep interior boundaries check box.

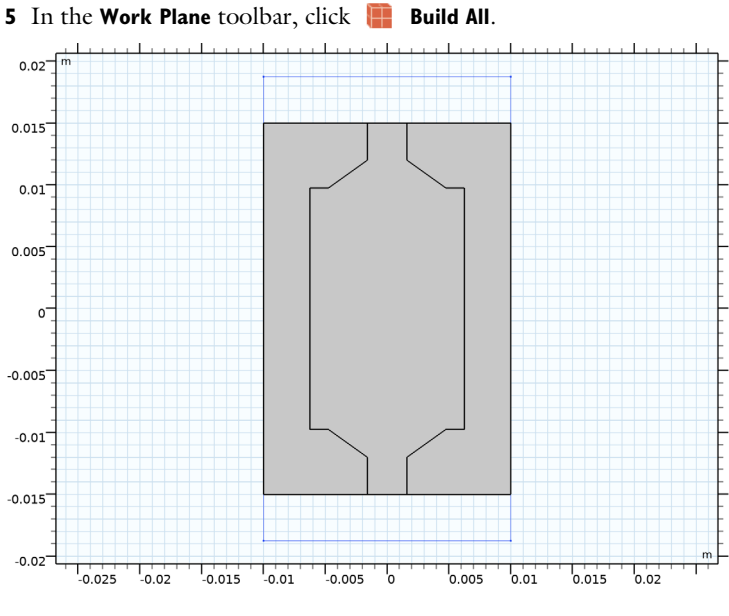

Via

I In the Work Plane toolbar, click 💽 Circle.

- 2 In the Settings window for Circle, type Via in the Label text field.
- 3 Locate the Size and Shape section. In the Radius text field, type r\_via.
- 4 Locate the **Position** section. In the **xw** text field, type (w\_topper/2-1[mm]).
- 5 In the yw text field, type -1\_topper/2.

Work Plane I (wp1)>Array I (arr1)

- I In the Work Plane toolbar, click 📿 Transforms and choose Array.
- 2 Select the object **cl** only.
- 3 In the Settings window for Array, locate the Size section.
- 4 In the **xw size** text field, type 2.
- 5 In the **yw size** text field, type 14.
- 6 Locate the **Displacement** section. In the **xw** text field, type (w\_topper/2-1[mm])\*2.
- 7 In the **yw** text field, type r\_via\*3.

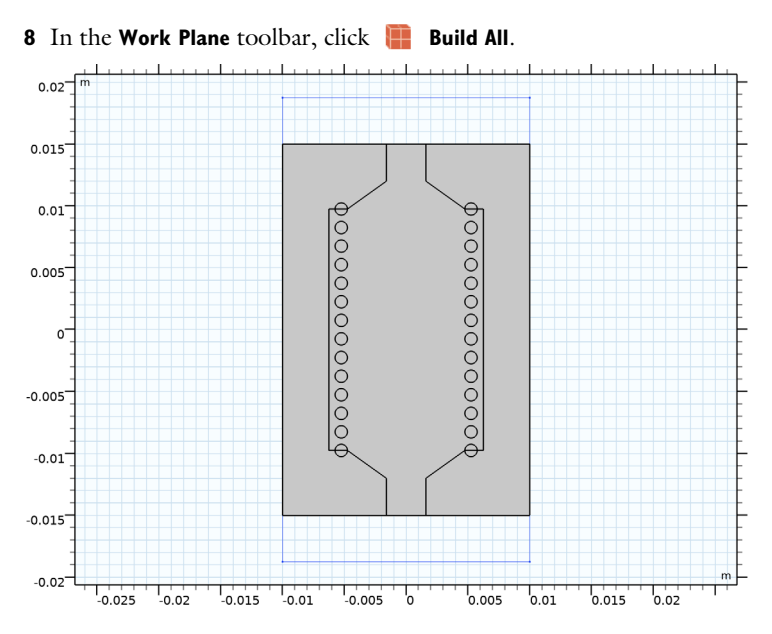

# Extrude I (extI)

- In the Model Builder window, under Component I (compl)>Geometry I right-click
  Work Plane I (wpl) and choose Extrude.
- 2 In the Settings window for Extrude, locate the Distances section.
- **3** In the table, enter the following settings:

# Distances (m)

thickness

# 4 Click 틤 Build Selected.

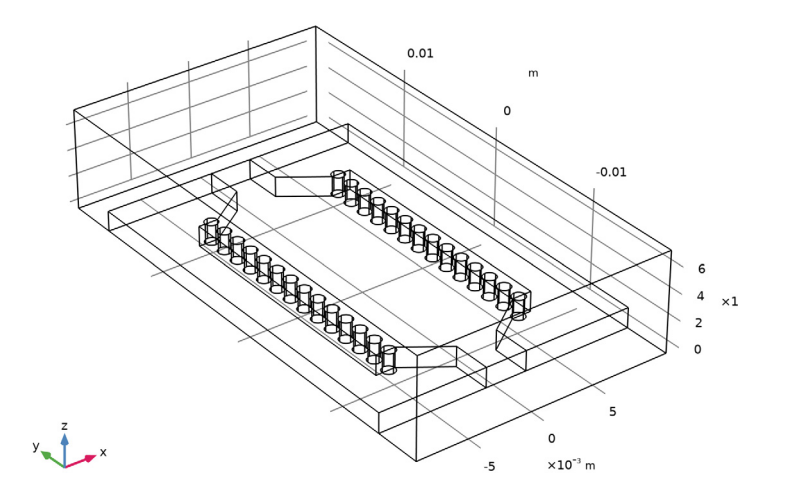

# DEFINITIONS

Create a set of selections for use before setting up the physics. First, create a selection for the substrate.

# Substrate

- I In the **Definitions** toolbar, click **heat Explicit**.
- 2 In the Settings window for Explicit, type Substrate in the Label text field.

**3** Select Domains 2, 3, and 20 only.

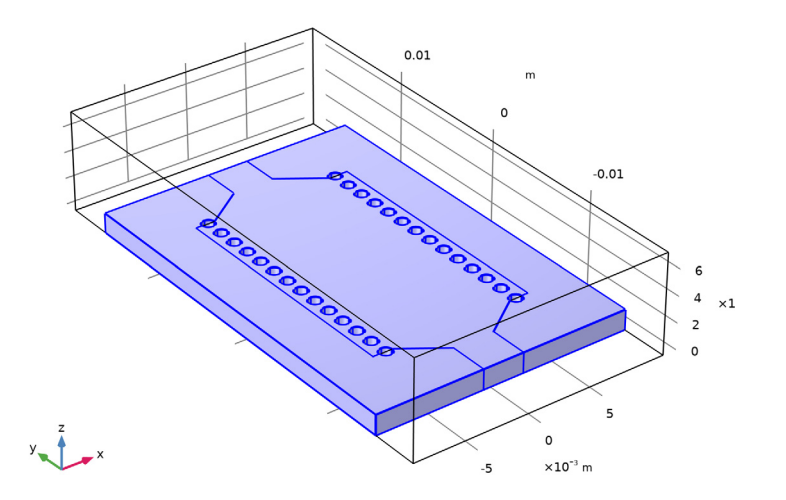

Add a selection for the air domain.

Air

- I In the Definitions toolbar, click 🐂 Explicit.
- 2 In the Settings window for Explicit, type Air in the Label text field.

**3** Select Domain 1 only.

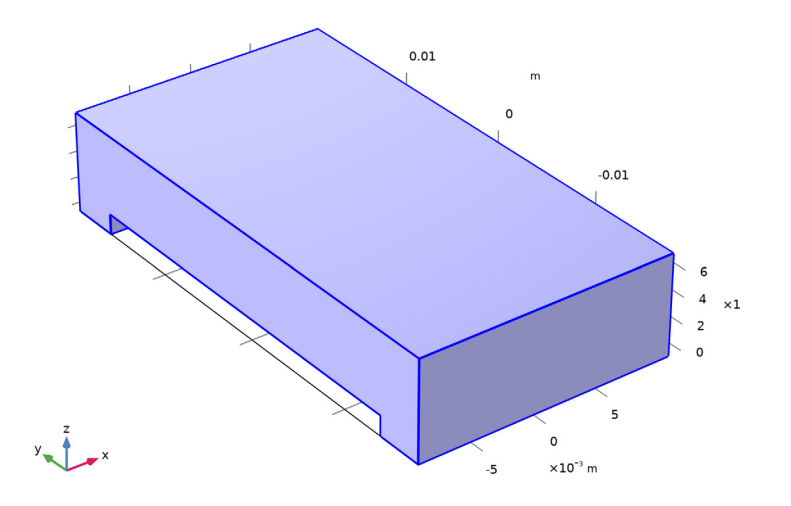

Next, combine the two selections to define the modeling domain.

# Model domains

- I In the **Definitions** toolbar, click 📑 **Union**.
- 2 In the Settings window for Union, type Model domains in the Label text field.
- 3 Locate the Input Entities section. Under Selections to add, click + Add.
- 4 In the Add dialog box, select Substrate in the Selections to add list.
- 5 Click OK.
- 6 In the Settings window for Union, locate the Input Entities section.
- 7 Under Selections to add, click + Add.
- 8 In the Add dialog box, select Air in the Selections to add list.
- 9 Click OK.

Add a selection for the microstrip line and the top part of the waveguide.

#### Metal

- I In the **Definitions** toolbar, click **here Explicit**.
- 2 In the Settings window for Explicit, type Metal in the Label text field.
- 3 Locate the Input Entities section. From the Geometric entity level list, choose Boundary.

**4** Select Boundary 15 only.

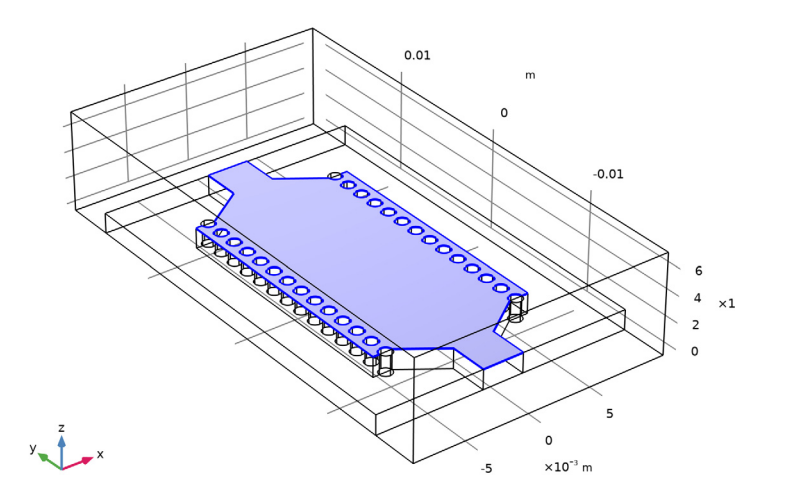

Add a selection for the scattering boundaries. These are the outermost boundaries of the modeling domain except for the ground plane.

Scattering boundaries

- I In the Definitions toolbar, click 🗞 Explicit.
- **2** In the **Settings** window for **Explicit**, type **Scattering** boundaries in the **Label** text field.
- 3 Locate the Input Entities section. From the Geometric entity level list, choose Boundary.

**4** Select Boundaries 1–5, 10, 11, 214, and 215 only.

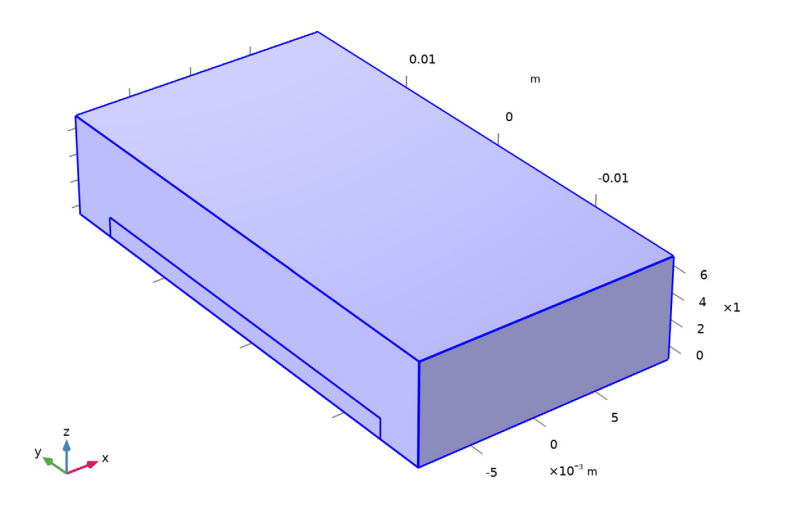

# View I

To get a better view, suppress some of the boundaries.

# Hide for Physics 1

- I In the Model Builder window, right-click View I and choose Hide for Physics.
- 2 In the Settings window for Hide for Physics, locate the Geometric Entity Selection section.
- 3 From the Geometric entity level list, choose Boundary.

4 Select Boundaries 1, 2, and 4 only.

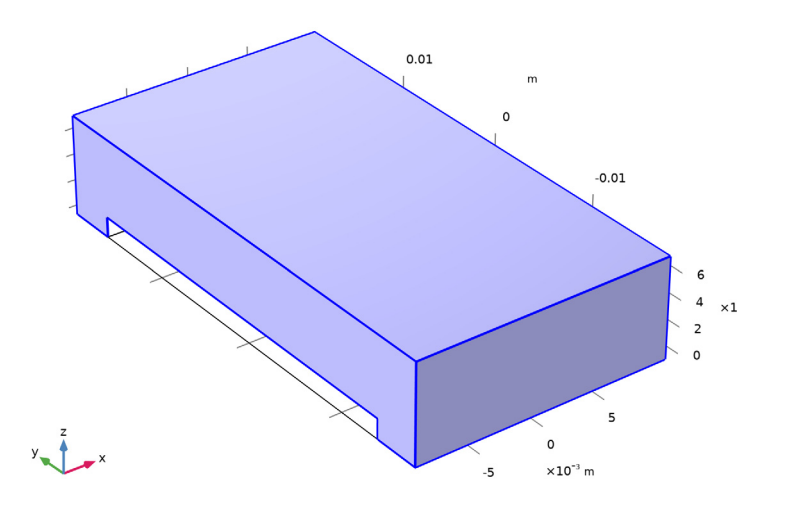

#### ELECTROMAGNETIC WAVES, FREQUENCY DOMAIN (EMW)

- I In the Model Builder window, under Component I (compl) click Electromagnetic Waves, Frequency Domain (emw).
- 2 In the Settings window for Electromagnetic Waves, Frequency Domain, locate the Domain Selection section.
- 3 From the Selection list, choose Model domains.

The default boundary condition is Perfect electric conductor, which applies to all exterior boundaries. Assign perfect electric conductor on the interior boundary on the microstrip line and the top part of the waveguide.

#### Perfect Electric Conductor 2

- I In the Physics toolbar, click 📄 Boundaries and choose Perfect Electric Conductor.
- **2** In the **Settings** window for **Perfect Electric Conductor**, locate the **Boundary Selection** section.
- 3 From the Selection list, choose Metal.

## Scattering Boundary Condition 1

- I In the Physics toolbar, click 🔚 Boundaries and choose Scattering Boundary Condition.
- **2** In the **Settings** window for **Scattering Boundary Condition**, locate the **Boundary Selection** section.

**3** From the Selection list, choose Scattering boundaries.

# Lumped Port I

- I In the Physics toolbar, click 📄 Boundaries and choose Lumped Port.
- **2** Select Boundary 110 only.

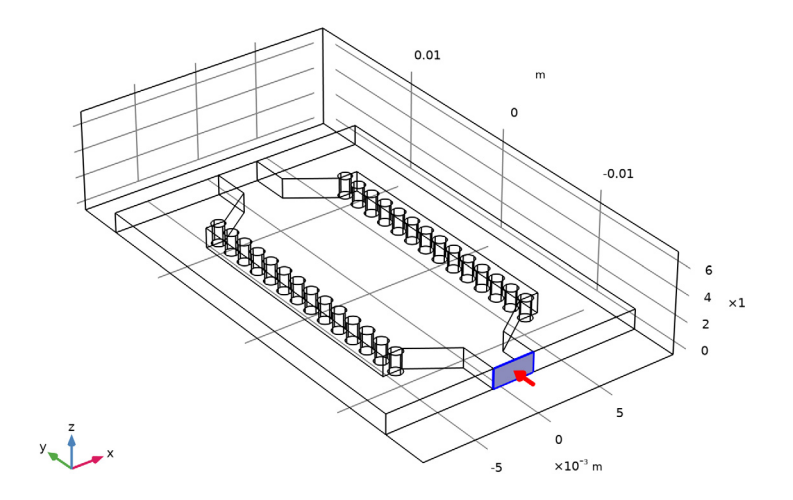

For the first port, wave excitation is **on** by default.

Lumped Port 2

I In the Physics toolbar, click 📄 Boundaries and choose Lumped Port.

## 2 Select Boundary 112 only.

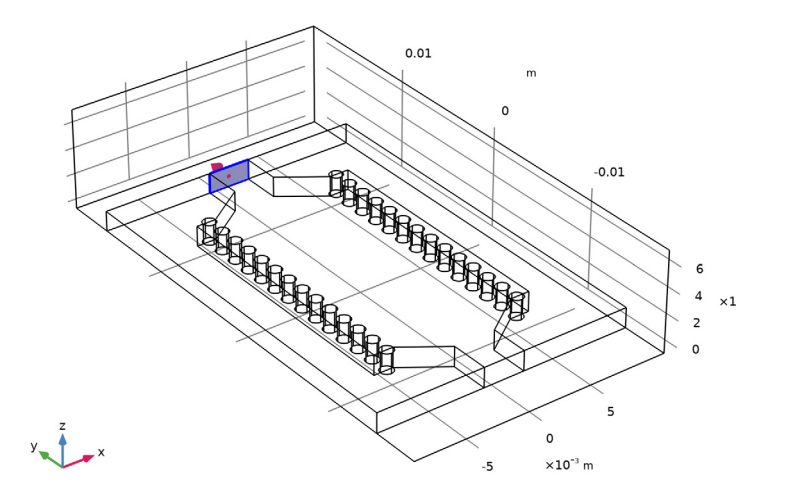

#### MATERIALS

Next, assign material properties on the model. Begin by specifying air for all domains.

#### ADD MATERIAL

- I In the Home toolbar, click 🙀 Add Material to open the Add Material window.
- **2** Go to the **Add Material** window.
- 3 In the tree, select Built-in>Air.
- 4 Click Add to Component in the window toolbar.
- 5 In the Home toolbar, click 🙀 Add Material to close the Add Material window.

#### MATERIALS

Override the substrate with the dielectric material of  $\varepsilon_r = 3.38$ .

## Substrate

- I In the Model Builder window, under Component I (compl) right-click Materials and choose Blank Material.
- 2 In the Settings window for Material, type Substrate in the Label text field.
- **3** Locate the Geometric Entity Selection section. From the Selection list, choose Substrate.

**4** Locate the **Material Contents** section. In the table, enter the following settings:

| Property                | Variable                                                          | Value | Unit | Property<br>group |
|-------------------------|-------------------------------------------------------------------|-------|------|-------------------|
| Relative permittivity   | epsilonr_iso ;<br>epsilonrii =<br>epsilonr_iso,<br>epsilonrij = 0 | 3.38  | I    | Basic             |
| Relative permeability   | mur_iso ; murii<br>= mur_iso,<br>murij = 0                        | 1     | I    | Basic             |
| Electrical conductivity | sigma_iso;<br>sigmaii =<br>sigma_iso,<br>sigmaij = 0              | 0     | S/m  | Basic             |

# MESH I

In the Model Builder window, under Component I (compl) right-click Mesh I and choose Build All.

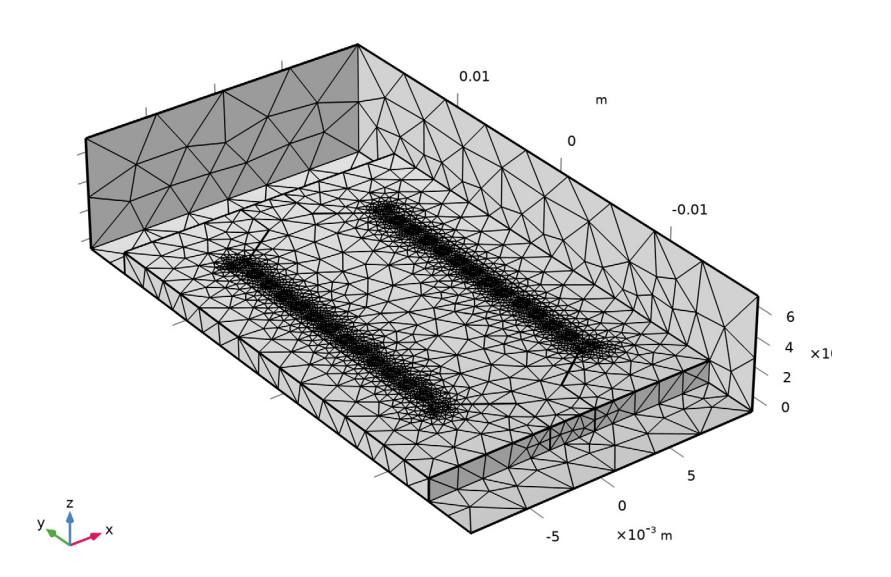

# **STUDY I** In the **Home** toolbar, click **= Compute**.

# RESULTS

# Electric Field (emw)

Begin the results analysis and visualization by modifying the first default plot to show the E-field norm on the bottom of the substrate.

# Multislice

- I In the Model Builder window, expand the Electric Field (emw) node, then click Multislice.
- 2 In the Settings window for Multislice, locate the Multiplane Data section.
- 3 Find the X-planes subsection. In the Planes text field, type 0.
- 4 Find the Y-planes subsection. In the Planes text field, type 0.
- 5 Find the Z-planes subsection. From the Entry method list, choose Coordinates.
- **6** In the **Coordinates** text field, type **0**.
- 7 In the Electric Field (emw) toolbar, click 🗿 Plot.

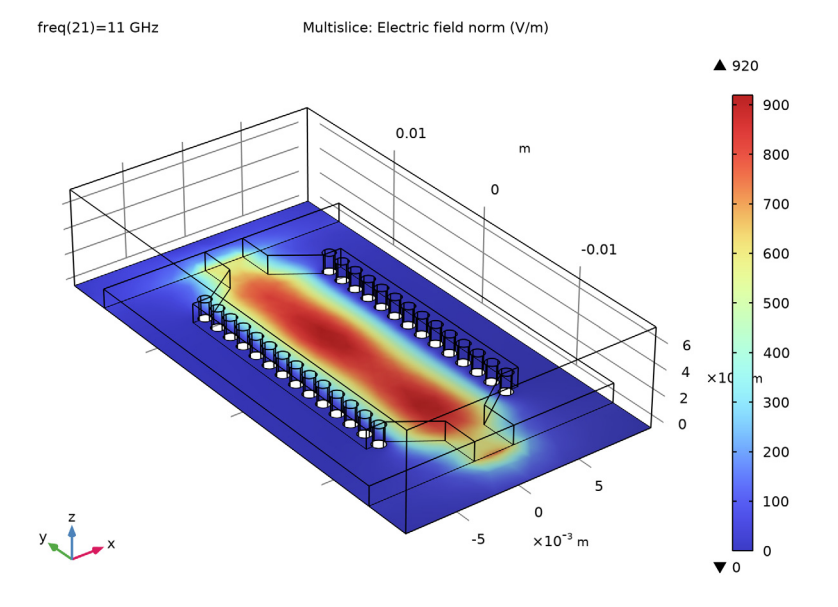

# S-parameter (emw)

Modify the automatically generated S-parameter plot.

- I In the Model Builder window, under Results click S-parameter (emw).
- 2 In the Settings window for ID Plot Group, locate the Legend section.

# **3** From the **Position** list, choose **Lower right**.

Compare the resulting plot with that shown in Figure 2.

Smith Plot (emw)

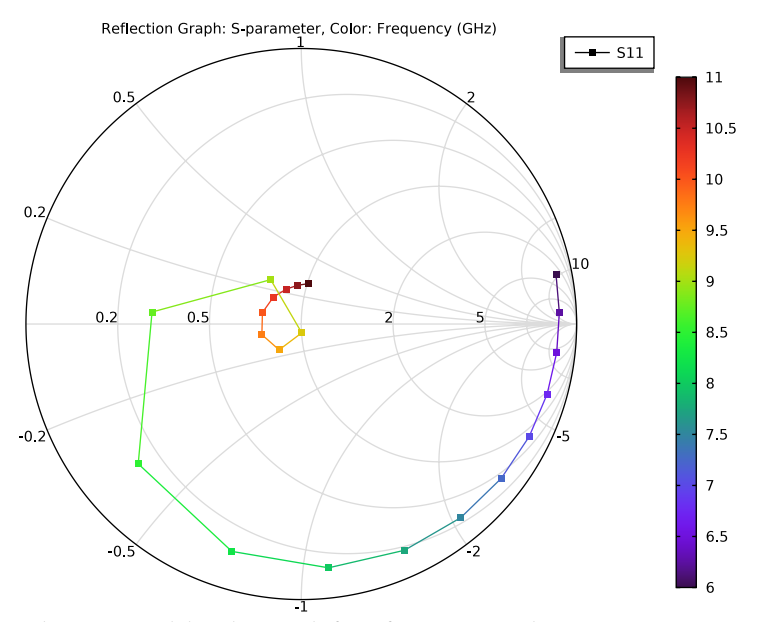

Analyze the same model with a much finer frequency resolution using **Adaptive Frequency Sweep** based on asymptotic waveform evaluation (AWE). When a device presents a slowly varying frequency response, the AWE method provides a faster solution time when running the simulation on many frequency points. The following example with the Adaptive Frequency Sweep can be computed five times faster than regular Frequency Domain sweeps with a same finer frequency resolution.

## ELECTROMAGNETIC WAVES, FREQUENCY DOMAIN (EMW)

Lumped Port I

- In the Model Builder window, under Component I (comp1)>Electromagnetic Waves,
  Frequency Domain (emw) click Lumped Port I.
- 2 In the Settings window for Lumped Port, locate the Boundary Selection section.
- 3 Click here a Create Selection.
- 4 In the Create Selection dialog box, type Lumped port 1 in the Selection name text field.
- 5 Click OK.

# Lumped Port 2

- I In the Model Builder window, click Lumped Port 2.
- 2 In the Settings window for Lumped Port, locate the Boundary Selection section.
- 3 Click here are a create Selection.
- 4 In the Create Selection dialog box, type Lumped port 2 in the Selection name text field.
- 5 Click OK.

# ADD STUDY

- I In the Home toolbar, click  $\stackrel{\text{res}}{\longrightarrow}$  Add Study to open the Add Study window.
- 2 Go to the Add Study window.
- 3 Find the Studies subsection. In the Select Study tree, select Preset Studies for Selected Physics Interfaces>Adaptive Frequency Sweep.
- 4 Click Add Study in the window toolbar.
- 5 In the Home toolbar, click  $\stackrel{\sim}{\longrightarrow}$  Add Study to close the Add Study window.

## STUDY 2

# Step 1: Adaptive Frequency Sweep

- I In the Settings window for Adaptive Frequency Sweep, locate the Study Settings section.
- 2 In the Frequencies text field, type range(6[GHz],25[MHz],11[GHz]).

Use a five times finer frequency resolution.

A slowly varying scalar value curve works well for AWE expressions. When **AWE** expression type is set to **Physics controlled** in the **Adaptive Frequency Sweep** study settings, abs(comp1.emw.S21) is used automatically for two-port devices.

Because such a fine frequency step generates a memory-intensive solution, the model file size will increase tremendously when it is saved. When only the frequency response of port related variables are of interest, it is not necessary to store all of the field solutions. By selecting the **Store fields in output** check box in the **Values of Dependent Variables** section, we can control the part of the model on which the computed solution is saved. We only add the selection containing these boundaries where the port variables are calculated. The lumped port size is typically very small compared to the entire modeling domain, and the saved file size with the fine frequency step is more or less that of the regular discrete frequency sweep model when only the solutions on the port boundaries are stored.

**3** Locate the Values of Dependent Variables section. Find the Store fields in output subsection. From the Settings list, choose For selections.

- 4 Under Selections, click + Add.
- 5 In the Add dialog box, in the Selections list, choose Lumped port I and Lumped port 2.
- 6 Click OK.

It is necessary to include the lumped port boundaries to calculate S-parameters. By choosing only the lumped port boundaries for **Store fields in output** settings, it is possible to reduce the size of a model file a lot.

7 In the **Home** toolbar, click **= Compute**.

# RESULTS

Multislice

- I In the Model Builder window, expand the Electric Field (emw) I node.
- 2 Right-click Results>Electric Field (emw) I>Multislice and choose Delete.

# Surface 1

In the Model Builder window, right-click Electric Field (emw) I and choose Surface.

Selection 1

- I In the Model Builder window, right-click Surface I and choose Selection.
- 2 Select Boundaries 110 and 112 only.
- **3** In the Electric Field (emw) I toolbar, click **I** Plot.

### S-parameter (emw) I

- I In the Model Builder window, under Results click S-parameter (emw) I.
- 2 In the Settings window for ID Plot Group, locate the Legend section.
- **3** From the **Position** list, choose **Lower left**.

### Global I

- I In the Model Builder window, expand the S-parameter (emw) I node, then click Global I.
- 2 In the Settings window for Global, locate the y-Axis Data section.
- **3** In the table, enter the following settings:

| Expression | Unit | Description                  |  |  |
|------------|------|------------------------------|--|--|
| emw.S11dB  | 1    | S11 Adaptive Frequency Sweep |  |  |
| emw.S21dB  | 1    | S21 Adaptive Frequency Sweep |  |  |

# Global 2

I Right-click Results>S-parameter (emw) I>Global I and choose Duplicate.

- 2 In the Settings window for Global, locate the y-Axis Data section.
- **3** In the table, enter the following settings:

| Expression | Unit | Description       |
|------------|------|-------------------|
| emw.S11dB  | 1    | S11 Regular Sweep |
| emw.S21dB  | 1    | S21 Regular Sweep |

- 4 Locate the Data section. From the Dataset list, choose Study I/Solution I (soll).
- 5 Click to expand the **Coloring and Style** section. Find the **Line style** subsection. From the **Line** list, choose **Dotted**.
- 6 Find the Line markers subsection. From the Marker list, choose Cycle.
- 7 In the S-parameter (emw) I toolbar, click **I** Plot.

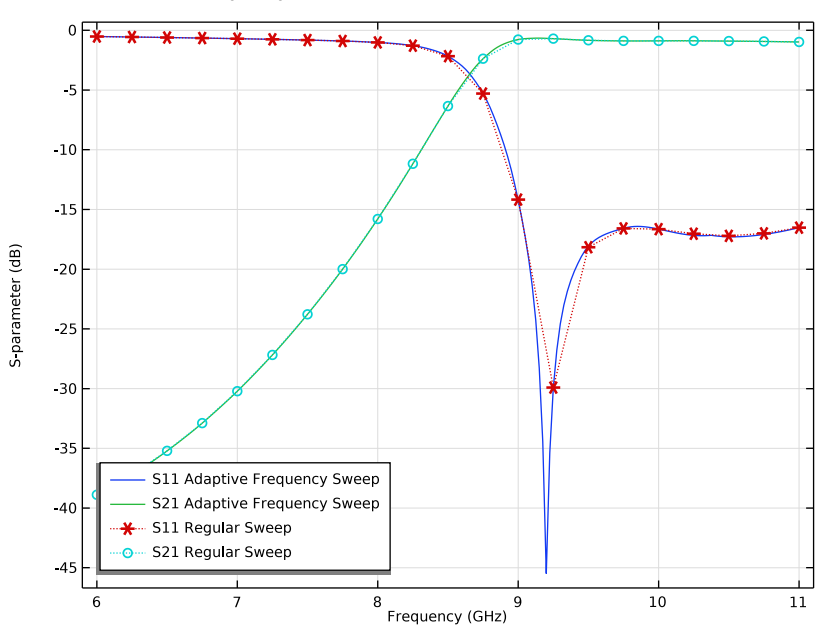

# Smith Plot (emw) 1

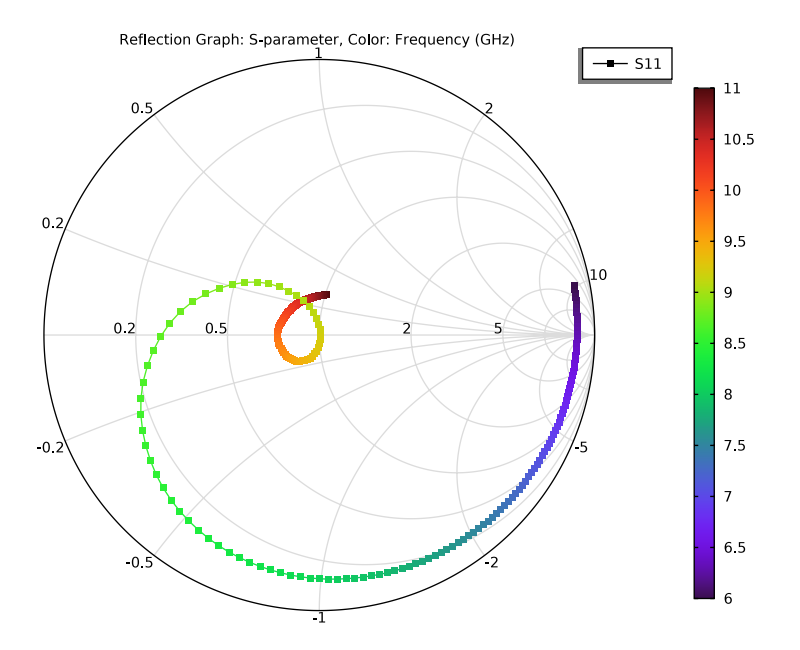